## AGLI STUDENTI ALLE FAMIGLIE

Attivazione account Google Suite

Come preannunciato, abbiamo predisposto un account per ciascuno studente all'interno della GoogleSuite del nostro istituto. Abbiamo scelto questa piattaforma per la sua funzionalità e perché è tra quelle che rispettano le norme legate alla privacy e alla gestione dei dati, come previsto dal GDPR: nelle vostre bacheche personali, troverete da domani un'informativa sulla gestione dei dati che i genitori dovranno "spuntare" per indicare che ne hanno preso visione.

I vostri account vi consentono di avere una casella di posta elettronica e di utilizzare una serie di applicazioni tra le quali Classroom, dove troverete i corsi della vostra classe, Calendar, con gli orari e gli appuntamenti in presenza, Meet per le videolezioni e molto altro. L'account sarà attivo solo all'interno della Google Suite di istituto.

Il **primo passaggio** sarà quello di accedere con il vostro account, con nome utente e password. Vi chiediamo di effettuare questo passaggio **entro lunedì** per poter avviare le attività all'interno della piattaforma.

Il nome utente è stato costruito utilizzando i vostri nomi e cognomi (senza accenti) come risultano nel Registro Elettronico; vi è stata assegnata una password "di servizio" che vi sarà chiesto di modificare al primo accesso, con i vostri nomi e cognomi e la data di nascita. Questo il sistema:

Formato indirizzo: nomi.cognomi@iismeuccimassa.it

Formato password : nomi+cognomi+ggmmaaaa

Esempio 1 Nome: Mario Cognome: Rossi nato il 10 Marzo 2004 avrà Utente: mario.rossi@iismeuccimassa.it Password: mario+rossi+10032004

Esempio 2 Nome: Carlo Alberto Cognome: Rossi nato il 10 Marzo 2004 avrà password Utente: <u>carloalberto.rossi@iismeuccimassa.it</u> Password: carloalberto+rossi+10032004

Esempio 3

Nome: Carlo Alberto Cognome: Di Maria nato il 10 Marzo 2004 avrà Utente: carloalberto.dimaria@iismeuccimassa.it Password: carloalberto+dimaria+10032004

Esempio 4 Nome: Niccolo' Cognome: Di Maria nato il 10 Marzo 2004 avrà Utente: niccolo.dimaria@iismeuccimassa.it Password: niccolo+dimaria+10032004

## **ISTRUZIONI PER ACCEDERE A GOOGLE SUITE**

Una volta aperta una finestra del vostro browser (si consiglia Chrome), utilizza questo <u>link</u> per raggiungere la pagina di partenza.

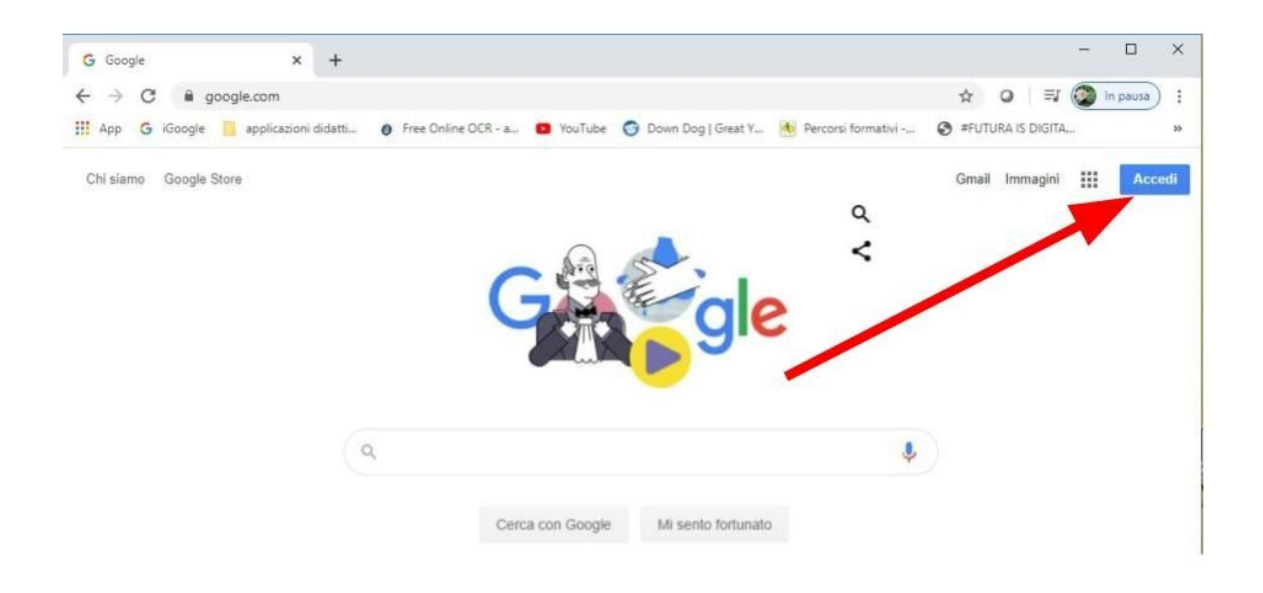

## Clicca su ACCEDI

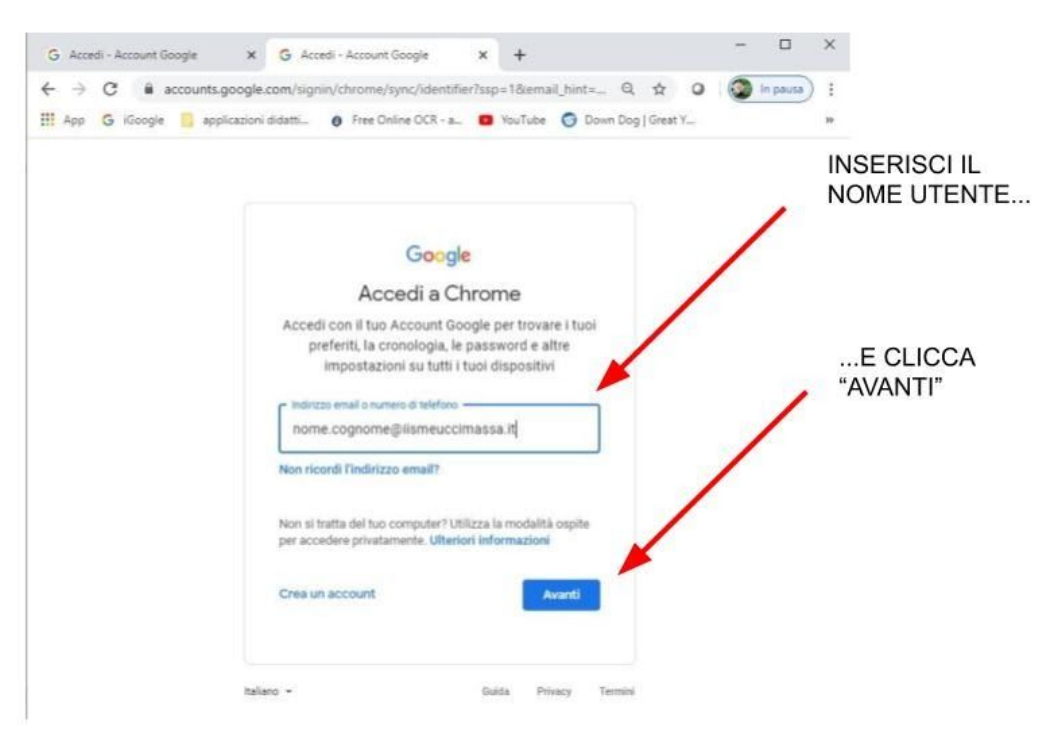

| G Accedi - Account Google  | × G Accedi - Account Google × +                                                                                          | - 🗆 ×                                |
|----------------------------|----------------------------------------------------------------------------------------------------|--------------------------------------|
| ← → C 🕯 accounts.go        | ogle.com/signin/v2/challenge/pwd?ssp=1&email_hint=soni Q                                                                 | 🖈 🧿 🕼 pausa) :                       |
| III App G iGoogle 🧾 applic | azioni didatti 👩 Free Online OCR - a 🔯 YouTube 🌀 Down Dog (                                                              | Sreat Y 39                           |
|                            | Google<br>Ciao<br>© studente.demo10/ismeuccimassa.it ~<br>isseried la password<br>I (<br>Password dimenticata?<br>Aventi | INSERISCI LA<br>PASSWORD<br>E AVANTI |
|                            | nalano.• Guida Privacy Termini                                                                                           |                                      |

A questo punto, ti verrà richiesto di modificare la password, ti troverai all'interno della piattaforma e potrai scegliere l'applicazione da utilizzare cliccando sui nove puntini in alto a destra

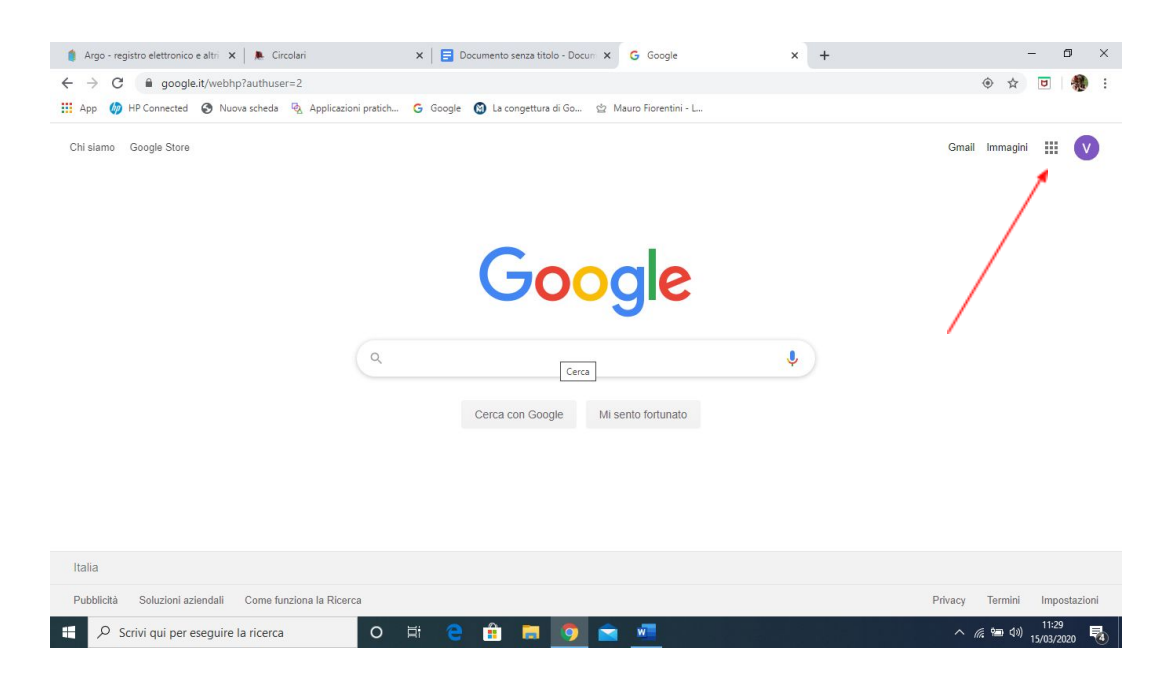

Si aprirà una tendina con le varie applicazioni:

| 🛛 Argo - registro elettronico e altri 🗙 📔 🕭 Circolari | 🗙 📔 Documento senza titolo - Docum 🗙            | G Google × +         |           |           | - 0        |
|-------------------------------------------------------|-------------------------------------------------|----------------------|-----------|-----------|------------|
| ← → C                                                 |                                                 |                      |           | ۰ 🕁 🖲 🦣   |            |
| App 🍈 HP Connected 🔇 Nuova scheda 🗟 Appli             | azioni pratich 🕝 Google 🕲 La congettura di Go 🖄 | Mauro Fiorentini - L |           |           |            |
| Chi siamo Google Store                                |                                                 | $\langle \rangle$    |           | Gmail Imr | nagini 🎹 🌘 |
|                                                       |                                                 | $\sim$               | V         | M         |            |
|                                                       | <b>C</b>                                        | <b>1</b>             | Account   | Gmail     | Drive      |
|                                                       | <b>GOO</b>                                      | ale                  |           |           |            |
|                                                       |                                                 | 3.                   | Documenti | Eogli     | Presentaz  |
|                                                       | 0                                               |                      | bocumenti | rogi      | Trebende   |
|                                                       | -                                               | Ŷ                    | 31        | 0         | Ģ          |
|                                                       | Cerca con Google M                              | sento fortunato      | Calendar  | Chat      | Meet       |
|                                                       |                                                 |                      |           |           |            |
|                                                       |                                                 |                      | Googlet   | Sites     | Contatti   |
|                                                       |                                                 |                      | obugici   | Gitteb    | oonata     |
|                                                       |                                                 |                      |           |           |            |
| Italia                                                |                                                 |                      |           |           |            |
|                                                       |                                                 |                      |           |           |            |

Ma di queste parleremo più avanti!

Chi utilizza lo smartphone o il tablet, sia con Android che con IOS) dovrà inoltre scaricare le seguenti App:

| 31  | Calendario                        |
|-----|-----------------------------------|
|     | Classroom                         |
|     | Drive e Documenti                 |
|     | Gmail                             |
|     | Hangouts Chat                     |
| • • | Hangouts Meet and Google Hangouts |
|     | Jamboard Service                  |
|     | Кеер                              |

Per ogni problema o difficoltà, avete a disposizione l'assistenza dei nostri tecnici tramite l'indirizzo <u>supporto\_distanza@itisms.it</u> A presto!